## ネットワークに関するアンケート 回答方法

- ① お子様の Google アカウントでログインする
- ② きずなネットのメールを開き、アンケートに回答する

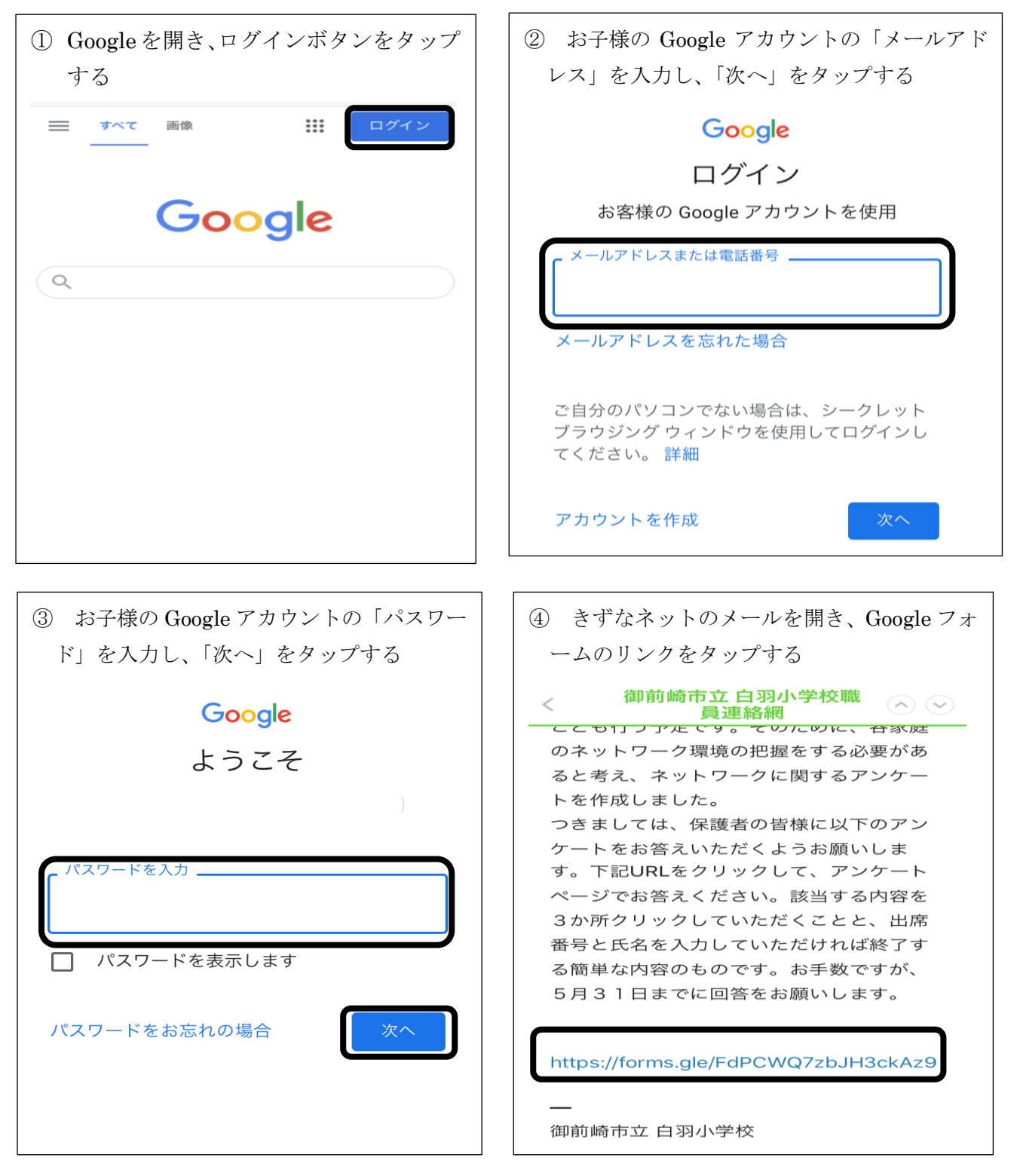

以上の手順で、アンケート回答画面に移ります。